# ขั้นตอนการสมัครโปรแกรมสมัครสอบออนใฉน์ ครั้งที่ 4/2567

เข้าเว็บไซต์สภากายภาพบำบัด http://pt.or.th/PTCouncil/ คลิก

สมัครสอบความรู้ ครั้งที่

ใต้แบนเนอร์ ตามรูป

้โปรแกรมสมัครสอบขึ้นทะเบียนในเว็บไซต์สภากายภาพบำบัด คำเนินการดังนี้

้ผู้สมัครสอบโปรคอ่านรายละเอียคการสมัครสอบให้เข้าใจก่อนการสมัครสอบออนไลน์ ประกอบค้วย 5 ขั้นตอน คังนี้

|                                                                                                    | สภากาย<br>Physical The                                                                                                    | ภาพบำบัด<br>erapy Council                                                                                                    |                                                                                                    |
|----------------------------------------------------------------------------------------------------|----------------------------------------------------------------------------------------------------|----------------------------------------------------------------------------------------------------|----------------------------------------------------------------------------------------------------|
|                                                                                                    | r nyancur m                                                                                                    |                                                                                                    |                                                                                                    |
| ขั้นตอนที่ 1                                                                                                    | ขั้นดอนที่ 2                                                                                                    | ขั้นตอนที่ 3                                                                                                    | ขั้นตอนที่ 4                                                                                                    |
| ผู้สมัครครั้งแรก ห้องตรวจสอบช่อมูลส่วนส่วนละ<br>แก้ไขโท้เป็นปัจจุบัน หรือคันหาข้อมูลกรณ์อื่ม<br>Uwmame และ Password | ผู้สมัครใช้ระโสประจำตัว เพื่อใช้ Login ( <b>ในการ</b><br>เข้าสู่ระบบ) ใช้ครวจสอบข่อมูลการสอบและ<br>ดัดควมสถานะ การค่าเป็นการ | ผู้สมัครระบุความต่องการในการสอบขึ้นทะเบ้ยน<br>เดือกวิชาสอบ และขอคข่าระเงินค่าสมัคร<br>สอบ("ต้องน่ายอดไปโอนเงินและเตรียม<br>ระหว่างของคว้าไว้เกิดข่าง | ผู้สมัครส่งหลักฐานคามชื่อรไก่ าทของและส่งไท้<br>ครบทุกข้อ สาขารถคิดตามสถานธรามีสิทชิเป่า<br>สอบ จะแจ้ง Complete หากแลกสารไปสมบูรณ์<br>ภาพว่า Reading รับได้ต่างสาวไปดาวทาง! |
| 1.องพระเมืองและดับพาราชชื่อ                                                                                         | 2.หทั่งสุระทย                                                                                                    | กรุณาเข้าสู่ระบบก่อน !                                                                                                    | กรุณะเหข้าสู่ระบบก่อน !                                                                                                    |
| ขั้นตอนที่ 5                                                                                                    | ขั้นตอนการข่าระเงิน                                                                                                    | ขั้นตอนสุดทำย                                                                                                    |                                                                                                    |
| ผู้มีสำหรัสอบเลือกสถานที่สอบ ( <mark>กรณีที่มีพลาย</mark>                                                           | ระการข่าระเงิน                                                                                                    | อื่นอันส่งแบบคำขอการสมัครสอบ                                                                                                    |                                                                                                    |

### ขั้นตอนที่ 1 ลงทะเบียนและค้นหารายชื่อ

### ขั้นตอนที่ 1

ผู้สมัครครั้งแรก ต้องตรวจสอบข้อมูลส่วนตัวและแก้ไข ให้เป็นบัจจุบัน หรือค้นหาข้อมูลกรณีลึม Username และ Password

1.ลงทะเบียนและค้นหารายชื่อ

|                                                                              | 1                                         |
|------------------------------------------------------------------------------|-------------------------------------------|
| 🖋 รหัสประจำตัวประชาชนถูกต้อง                                                 | 🖋 รหัสประจำตัวประชาชนถูกต้อง              |
| <mark>ใม่พบรหัสประจำด้วประชาชนในระบบ (รายใหม่)</mark><br>>>>ลงทะเบียนใหม่<<< | <b>นายทดสอบ ระบ</b> บ >>>ตรวจสอบข้อมูล<<< |
| 1 ก้อนกล้าเ                                                                  |                                           |

แสดงภาพกรณีเคยสมัครแล้ว จากนั้น คลิก <mark>ตรวจสอบข้อมูล</mark>

แสดงภาพกรณีรายใหม่ จากนั้น คลิก <mark>ลงทะเบียนใหม่</mark>

ภาพที่ 2 แสดงสมาชิกรายเก่า

ภาพที่ 1 แสดงสมาชิกรายใหม่

 ลงทะเบียนและค้นหารายชื่อ โดยกรอก เลขรหัสบัตรประจำตัวประชาชน 13 หลัก ภาพที่ 1 แสดงสมาชิกรายใหม่
 ให้ทำการคลิกที่ >>> ลงทะเบียนใหม่ <<< เพื่อทำการกรอกข้อมูลสมัครสมาชิก</li>
 ทำกรอกข้อมูล ชื่อ-สกุล รายละเอียดต่างๆ ที่มีเครื่องหมาย \* ให้ครบ ได้แก่ 1.ที่อยู่ตามทะเบียนบ้าน 2.ข้อมูลสถานที่
 ปฏิบัติงานปัจจุบัน (ถ้ามี) 3.ที่อยู่สำหรับให้สภากายภาพบำบัดติดต่อกลับ และข้อมูลการศึกษา ให้ครบถ้วน เสร็จแล้ว

<u>กดุคลิก</u> บันที

ภาพที่ 2 แสดงสมาชิกรายเก่า

ระบบจะแสดง ชื่อ-สกุล ที่มีข้อมูลสมาชิกอยู่แล้ว ให้คลิกที่ >>> ตรวจสอบข้อมูล <<< ตรวจสอบข้อมูล และรหัสประจำตัว 6 หลัก (User & Pass สำหรับใช้ Login) เพื่อใช้ Log in ขั้นตอนที่ 2 เข้าสู่ระบบ โดยจะใช้ Username และ Password เป็นรหัสเดียวกัน

สมาชิกรายใหม่ ให้กรอกข้อมูล ชื่อ-สกุล รายละเอียดต่างๆ ที่มีเครื่องหมาย \* ให้กรบ ได้แก่ 1.ที่อยู่ตาม ทะเบียนบ้าน 2.ข้อมูลสถานที่ปฏิบัติงานปัจจุบัน (ถ้ามี) 3.ที่อยู่สำหรับให้สภากายภาพบำบัดติดต่อกลับ และข้อมูล

การศึกษา ให้ครบถ้วน เสร็จแล้ว <u>กดุคลิก</u> บันทึก (ตามภาพ)

| วันที่สมัคร                                                                                                    | 05-05-2565 รหัสประจำดัวประชาชน                                    | 10.00                                            |                     |
|----------------------------------------------------------------------------------------------------|-------------------------------------------------------------------|--------------------------------------------------|---------------------|
| <b>*</b><br>ศำนำหน้า                                                                                                    | นาย 💙 ชื่อ ทดสอบ                                                  | สกุล ระบบ                                        | เพศ 🔘 ชาย<br>◯ หญิง |
| * คำนำหน้า Eng                                                                                                    | ชื่อ Eng                                                          | สกุล Eng                                         |                     |
| <mark>สัญชา</mark> ดิ                                                                                                    | เชื้อชาติ                                                         | ศาสนา                                            |                     |
| * (גער אין ארא ארא ארא ארא ארא ארא ארא ארא ארא אר                                                                                | * Email                                                           |                                                  |                     |
| วันเดือนปีเกิด                                                                                                    | *** โปรดระบุ Email ให้ถูกต้อง เนื่อง                              | วจากจะใช้สำหรับส่งหลักฐานตอบรับในการสมัคร        | สอบ ***             |
| รันเดือนปีเกิด<br>วันเดือนปีเกิด<br>เพื่อยู่ตามทะเบียนบ้าน                                                                       | *** โปรดระบุ Email ให้ถูกต่อง เนื่อง                              | วจากจะใข้สำหรับส่งหลักฐานตอบรับในการสมัคร        | สอบ ***             |
| (* มีสตะเมียนบ้ ที่เพิ่)<br>วันเสือนปีเกิด<br>.ที่อยู่ตามทะเบียนบ้าน<br>* ที่อยู่                                                | *** โปรดระบุ Email ให้ถูกต้อง เนื่อง                              | งจากจะใช้สำหรับส่งหลักฐานตอบรับในการสมัคร        | 497 ***             |
| รันเดือนบิ ((พ.))<br>วันเดือนบิเกิด<br>.เ <sup>1</sup> อยู่ตามทะเบียนบ้าน<br>* ท้อยู่<br>หมู่ที่                                 | *** โปรดระบุ Email ให้ถูกต้อง เนื่อง<br>ขอย                       | มจากจะใน้สำหรับส่งหลักฐานตอบรับในการสมัคร<br>ถนน |                     |
| รับเดือนปีเกิด<br>. <mark>เงื่อยู่ตามทะเบียนบ้าน</mark><br>* ที่อยู่<br>หมู่ที่<br>* จังหวัด                                     | *** โปรดระบุ Email ให้ถูกต้อง เนื่อง<br>ข่อย<br>กรุณาเลือกจังหวัด | มจากจะใช้สำหรับส่งหลักฐานตอบรับในการสมัคร<br>ถนน | สอม ***             |
| (* มาติเป็นไม่ ((ค.ศ.))<br>วันเดือนปีเกิด<br>.เ <mark>กือยู่ตามทะเบียนบ้าน</mark><br>* ที่อยู่<br>หมู่ที<br>* จังหวัด<br>* อำเภอ | *** โปรดระบุ Email ให้ถูกต้อง เนื่อง<br>ขอย<br>กรุณาเลือกจังหวัด  | มจากจะใข้สำหรับส่งหลักฐานตอบรับในการสมัคร<br>ถนน | สอบ ***<br>         |

| a                  | เลือกที่อยู่ สามพระมียน                                                                                                    |
|--------------------|----------------------------------------------------------------------------------------------------|
| ซือไม่อย่างวาน *   |                                                                                                    |
| luisan •           |                                                                                                    |
|                    |                                                                                                    |
| สำนานอ             |                                                                                                    |
|                    |                                                                                                    |
| ชอย คนน            |                                                                                                    |
| กรุณาเลือกจังหวัด  |                                                                                                    |
|                    |                                                                                                    |
|                    |                                                                                                    |
| เนอร์โทรสัพฟมือถือ |                                                                                                    |
| #2                 |                                                                                                    |
|                    | <ul> <li>ซึ่งไม่ท่างวน •</li> <li>ไม่เลือก •</li> <li>สำนหน่ง</li> <li>ห่วย อนน</li> <li>กรุณาเลือกจึงหวัด</li> <li>เนอร์รีเทรศัพท์มือถือ</li> </ul> |

| ที่อย่                    |                                                   |    |
|---------------------------|---------------------------------------------------|----|
|                           |                                                   |    |
| หมู่ที                    | ชอยถนน                                            |    |
| * จังหวัด                 | กรุณาเลือกจังหวัด                                 | ~  |
| * อำเภอ                   |                                                   | ~  |
| * ตำบล                    |                                                   | ~  |
| *<br>รหัสไปรษณีย์         | * เบอร์โทรศัพท์มือถือ เบอร์โทรศัพท์บ้านที่ทำงาน - |    |
| นอารส์คนา                 |                                                   |    |
| agari i sering i          |                                                   |    |
| สถาบันที่                 | ารุณาเลือก                                        |    |
| สถาบันที่<br>ระบุสถาบันอื | <sup>รวบ</sup> กรุณาเลือก<br>นๆ                   | ¢. |

เมื่อบันทึกข้อมูลการสมัครสมาชิกเรียบร้อยแล้ว ระบบจะแสดงรายละเอียดข้อมูลการลงทะเบียนต่างๆ ทั้งหมดและจะใด้ รหัสประจำตัว 6 หลัก (User & Pass สำหรับใช้ Login) เพื่อใช้ Log in ขั้นตอนที่ 2 เข้าสู่ระบบ โดยจะใช้ Username และ Password เป็น <u>รหัสเดียวกัน</u>

| รหัสประจำตัว            | (User & Pass สำหรับใช้ Login ) |
|-------------------------|--------------------------------|
| รหัสประจำตัวประชาชน     | 100.000                        |
| ชื่อ - สกุล             | นายทดสอบ ระบบ / เพศ : ชาย      |
| อายุ                    | 20 ปี สัญชาติ ไทย              |
| เชื้อชาติ               | ไทย ศาสนา พุทธ                 |
| Email                   | reallyty_yy@hotmail.com        |
| วันที่สมัคร             | 05-05-2565                     |
| 1.ที่อยู่ตามทะเบียนบ้าเ | 1                              |
| ที่อยู่                 | 46/14 ถ.คณาศัย 2               |
| หมู่ที่                 |                                |
| ด่าบล                   | คันนายาว                       |
| อำเภอ                   | ดันนายาว                       |
| จังหวัด                 | กรุงเทพมหานคร 10230            |
| โทรศัพท์บ้าน            | - โทรศัพท์มือถือ 0945155696    |

🧹 ข้อมูลผู้ลงทะเบียน ประจำการสอบครั้งที่ 2/65

| <mark>สถาบันที่จ</mark> บ | มหาวิทยาลัยมหิดล                 |
|---------------------------|----------------------------------|
| ระดับการศึกษา             | ปริญญาตรี / ปีการศึกษาที่จบ 2565 |
| คะแนน ณ ปัจจุบัน          |                                  |
| สถานะวิชาที่ 1            | ใม่ผ่าน                          |
| สถานะวิชาที่ 2            | ไม่ผ่าน                          |
| สถานะวิชาที่ 3            | ใม่ผ่าน                          |
| ผลสอบ                     | สมัครใหม่                        |
| สถานะการช่าระเงิน         | แจ้งเดือนวันที่ :                |
| สถานะส่งเอกสาร            | แจ้งเดือนวันที่ :                |
| เลขที่สมาชิก              |                                  |
| หมดสิทธิ์เก็บปี           | 2567                             |

| 2. ข้อมูลสถานที่ปฏิบัติ                            | งานปัจจุบัน                 |
|----------------------------------------------------|-----------------------------|
| สถานะการปฏิบัติงาน                                 | ว่างงาน                     |
| ประเภทการปฏิบัติงาน                                |                             |
| ชื่อสถานที่ปฏิบัติงาน                              |                             |
| แผนก/หน่วยงาน                                      | ด้าแหน่ง                    |
| ที่อยู่                                            |                             |
| หมู่ที่                                            |                             |
| ดำบล                                               |                             |
| อำเภอ                                              |                             |
| จังหวัด                                            | 0                           |
| โทรศัพท์บ้าน สนง.                                  | - โทรศัพท์มือถือ            |
| 3. ข้อมูลที่อยู่สำหรับให้<br>(ข้อ 3. ที่อยู่อื่นๆ) | <b>ัสภาฯดิดต่อ</b>          |
| ที่อยู่                                            | 9/870 u.5                   |
| หมู่ที่                                            |                             |
| ดำบล                                               | ธัญญา                       |
| อ่าเภอ                                             | กมลาไสย                     |
| จังหวัด                                            | กาพ์สินธุ์ 46130            |
| โทรศัพท์บ้าน                                       | - โทรศัพท์มือถือ 0945155696 |

| ~   |                                                                 |
|-----|-----------------------------------------------------------------|
|     | ยังไม่ได้เลือกวิชาสอบขึ้นทะเบียน                                |
| ันต | อบที่ 4 ข้อมูลรูปภาพหลักฐานการสอบขึ้นทะเบียน ประจำการสอบครั้งห์ |
|     | ยังไม่ได้สังรูปภาพหลักฐานการสอบขึ้นทะเบียน                      |
|     | 😫 ขั้นตอนที่ 5 ข้อมูลเลือกสนามสอบ ประจำการสอบครั้งที่ 2/65      |
|     | ยังไม่ได้เลือกสนามสอบ                                           |
|     |                                                                 |
|     |                                                                 |

/ขั้นตอน...

## ขั้นตอนที่ 2 เข้าสู่ระบบ

ขั้นตอนที่ 2 ผู้สมัครใช้รหัสประจำตัว เพื่อใช้ Login <mark>(ในการเข้าสู่</mark> ระบบ) ใช้ตรวจสอบข้อมูลการสอบและติดตามสถานะ การดำเนินการ 2.เข้าสู่ระบบ

กรณีผู้สมัครสอบเก็บคะแนน ลืม Username และ Password เข้าขั้นตอนที่ 1 ค้นหาข้อมูล ตรวจสอบ ข้อมูล และนำรหัสประจำตัว 6 หลัก ใช้ Log in ขั้นตอนที่ 2

| มารักประจำตัว<br>จารักประจำตัว           จารักประจำตัว           จารักประจำตัว |                                     |                                         |
|--------------------------------------------------------------------------------|-------------------------------------|-----------------------------------------|
| รหักประจำตัว                                                                   | 👤 รห้สประจำตัว                      |                                         |
| 👁 ານໂກປາຍຈຳຫັວ<br>ຈາໂກປາຍຈຳຫັວ<br>🕐 ເອັາສູ່ຈະນບ                                | รห้สประจำตัว                        |                                         |
| ານັກປາວຈຳທັນ<br>🕐 ເອັາສູ່ຈະນານ                                                 | <b>®</b> รห้สผ่าน                   |                                         |
| 🔿 ເຫັກສູ່ລະບບ                                                                  | รหัสประจำตัว                        |                                         |
|                                                                                |                                     | 🕐 เข้าสู่ระบบ                           |
|                                                                                |                                     |                                         |
|                                                                                | 🛪 ยกเลิก                            |                                         |
| < មកតេក                                                                        | มูลการสอบและติดตามสถานะ การดำเนินกา | ร ยอดไปโอนเงินและเตรียม Scan ภาพเอกสาร) |

นำเลข รหัสประจำตัว 6 หลัก (User & Pass สำหรับใช้ Login) มากรอกในช่อง รหัสประจำตัว และ รหัสผ่าน

| ทั้ง 2 ช่อง เป็น รหัสเดียวกับ | ม <u>กคกลิก</u>        | 🔿 ເຫ້າສູ່ຈະບບ                                                                                                    |
|-------------------------------|------------------------|----------------------------------------------------------------------------------------------------|
| <u>ตัวอย่าง</u> รหัส          | ชประจำตัว <b>6</b>     | 19999                                                                                                    |
| รหัส                          | า <sub>ี</sub> ผ่าน 61 | 19999                                                                                                    |
|                               |                        | ดูประวัติการสอบทั้งหมด (ข้อมูลประจำการสอบครั้งที่ 2/65)<br>✓ ข้อมูลผู้ลงทะเบียน ประจำการสอบครั้งที่ 2/65<br>รหัสประจำด้ว<br>รหัสประจำด้วประชาชน<br>ชื่อ - สกุล<br>อ/ย |
|                               | L                      | <ul> <li>รหัสประจำดัง</li> <li>619999</li> <li>๑ รหัสผ่าน</li> </ul>                                                                                                  |
|                               |                        | 🔿 ເຫັກສູ່ຈະນານ                                                                                                    |

/หลังจาก...

- 6 -

# หลังจากทำการ Login เข้าสู่ระบบแล้ว ให้ไปยังขั้นตอนที่ 3

| entre entre |                                                                                                    |                                                                                                    |                                                                                                    |  |  |
|----------------------------------------------------------------------------------------------------|----------------------------------------------------------------------------------------------------|----------------------------------------------------------------------------------------------------|----------------------------------------------------------------------------------------------------|--|--|
| ขั้นดอบที่ 1                                                                                                    | ขั้นตอบที่ 2                                                                                                    | ขั้นตอนที่ 3                                                                                                    | ขั้นดอบที่ 4                                                                                                    |  |  |
| ผู้สมัครครั้งแรก ต้องตรวจสอบข้อมูลส่วนตัวและ<br>แก้ไขให้เป็นปัจจุบัน หรือคันหาข้อมูลกรณ์เล็ม<br>Username และ Password<br>1.ค้นหารายชื่อ                                                                                                    | ผู้สมัครใช้รหัสประจำตัว เพื่อใช้ Login <b>(ในการ</b><br>เ <mark>ข้าสู่ระบบ</mark> ) ใช้ตรวจสอบข้อมูลการสอบและ<br>ดิดตามสถานะ การดำเนินการ<br>2.เข้าสู่ระบบ | ผู้สมัครระบุความต้องการในการสอบขึ้นทะเบียน<br>เ <b>ถือกวิชาสอบ และขอดข่าระเงินค่าสมัคร</b><br>สอบ(*ต้องน้ายอดไปโอนเงินและเดรียม<br>Scan ภาพเอกสาร) ให้พร้อมส่ง<br>3 เลือกวิชาสอบ | ผู้มีสิทธิสอบเลือกสถาบที่สอบ ( <b>กรณีที่มีหลาย</b><br>แห่ง) สภาจะประกาศ รายชื่อและเลขที่นั่งสอบ<br>หน้าเวปไซด์ สามารถคันหาดามรหัสประจำตัว<br>4.เลือกสนามสอบ |  |  |
| ขั้นตอนที่ 5                                                                                                    | ขั้นตอนที่ 6                                                                                                    | ชำระเงินผ่าน Pay-in Slip                                                                                                    |                                                                                                    |  |  |
| ผู้สมัครส่งหลักฐานตามชื่อที่กำหนดและส่งให้                                                                                                    | ยืนยันส่งแบบค่าขอการสมัครสอบ                                                                                                    | วิธีการข่าระเงิน                                                                                                    |                                                                                                    |  |  |
| ครบทุกขอ สามารถดิดตามสถานะวามีสิทธิเข้า<br>สอบ จะแจ้ง Complete หากเอกสารไม่สมบูรณ์<br>จะแจ้ง Pending วิบติดต่อสภาโดยด่วน!<br><mark>5 ส่งหลักฐาน</mark>                                                                                                    | กรุณาบับทึกข้อมูลข้อ 3 4 5 ให้ครบก่อน<br>จึงจะสามารถ ยืนยันส่งแบบคำขอได้ !                                                                                 | วิธีการข่าระเงิน                                                                                                    |                                                                                                    |  |  |

# ขั้นตอนที่ 3 เลือกวิชาสอบขึ้นทะเบียนและรับทราบค่าธรรมเนียม

กรณีสมัครสอบใหม่เป็นครั้งแรก สมัครขึ้นทะเบียนสมาชิกและแบบคำขอ ค่าธรรมเนียมในการสมัครสอบ ความรู้ ค่าสอบความรู้รายวิชา และค่าคำเนินการส่งไปรษณีย์หนังสือสำคัญเป็นสมาชิก สอบ 3 วิชา ยอคชำระทั้งสิ้น 3,700 บาท

| รหัสปร          | ะจำตัว :                                                                                                    |
|-----------------|----------------------------------------------------------------------------------------------------|
| รหัสประจำตัวประ | ะชาชน :                                                                                                    |
| นี้             | อสกุล:นายทดสอบ ระบบ                                                                                                    |
| สถานะผลสอบ ณ 1  | ]จจุบัน :วิชาที่ 1 <mark>ไม่ผ่าน</mark>                                                                                                    |
|                 | วิชาที่ 2 ไม่ผ่าน                                                                                                    |
|                 | วิชาที่ 3 <mark>ไม่ผ่าน</mark>                                                                                                    |
|                 | สถานะผล สมัครใหม่                                                                                                    |
| การสอบ          | มครั้งที่ :2/65                                                                                                    |
| วันที่ลงท       | ะเบียน : 05/05/2565                                                                                                    |
| วิชาที่ต้องก    | ารสอบ :🗹 01 กฎหมายจรรยาบรรณและการบริหารงาน<br>🗹 02 เทคนิค และวิธีการทางกายภาพบำบัด                                                                                                    |
| รายการที่ต้อ    | <ul> <li>✓ 03 กายภาพบำบัดในโรคและภาวะต่างๆ</li> <li>๖ชำระ ※ 1 วิชา 1,500 บาท</li> <li>※ 2 วิชา 2,000 บาท</li> <li>※ 3 วิชา 2,500 บาท</li> <li>※ 3 วิชา 2,500 บาท</li> <li>✓ ขึ้นทะเบียนสมาชิก 1,100 บาท</li> <li>✓ ชึ่นทะเบียนสมาชิก 1,100 บาท</li> </ul> |
|                 | *** รวมยอดชำระทั้งสิ้น 3,700 บาท ***                                                                                                    |

กรณีสมัครสอบใหม่เป็นครั้งแรก สมัครขึ้นทะเบียนสมาชิกและแบบคำขอ ค่าธรรมเนียมในการสมัครสอบ ความรู้ ค่าสอบความรู้รายวิชา ค่าคำเนินการส่งไปรษณีย์หนังสือสำคัญเป็นสมาชิก เลือกสอบ 1 วิชา ยอคชำระ 2,700 บาท

| นดอ | นที่ 3 เลือกวิชาสอบขึ้นทะเบียนและรับทราบค่าธรรมเนียม    |
|-----|---------------------------------------------------------|
|     | รหัสประจำตัว :                                          |
|     | รหัสประจำตัวประชาชน :                                   |
|     | ชื่อ สกุล :นายทดสอบ ระบบ                                |
|     | สถานะผลสอบ ณ ปัจจุบัน :วิชาที่ 1 <mark>ไม่ผ่าน</mark>   |
|     | วิชาที่ 2 ไม่ผ่าน                                       |
|     | วิชาที่ 3 ไม่ผ่าน                                       |
|     | สถานะผล <b>สมัครใหม</b> ่                               |
|     | การสอบครั้งที่ :2/65                                    |
|     | วันที่ลงทะเบียน : 05/05/2565                            |
|     | วิชาที่ต้องการสอบ : ✔ 01 กฎหมายจรรยาบรรณและการบริหารงาน |
|     | *** รวมยอดชำระทั้งสิ้น 2,700 บาท ***                    |
|     | ยืนยัน                                                  |

กรณีสมัครสอบใหม่เป็นครั้งแรก สมัครขึ้นทะเบียนสมาชิกและแบบคำขอ ค่าธรรมเนียมในการสมัครสอบ ความรู้ ค่าสอบความรู้รายวิชา ค่าดำเนินการส่งไปรษณีย์หนังสือสำคัญเป็นสมาชิก เลือกสอบ 2 วิชา ยอดชำระ 3,200 บาท

| รหัสประ                       | จำตัว :(                                           |
|-------------------------------|----------------------------------------------------|
| รหัสประจำตัวประช              | บำชาน:                                             |
| ชื่อ                          | สกุล :นายทดสอบ ระบบ                                |
| สถานะผลสอบ ณ ปัจ              | งจุบัน :วิชาที่ 1 <mark>ไม่ผ่าน</mark>             |
|                               | วิชาที่ 2 ไม่ผ่าน                                  |
|                               | วิชาที่ 3 ไม่ผ่าน                                  |
|                               | สถานะผล <b>สมัครใหม่</b>                           |
| การสอบ                        | ครั้งที่ :2/65                                     |
| วันที่ลงทะ                    | เบียน : 05/05/2565                                 |
| วิชา <mark>ท</mark> ี่ต้องการ | รสอบ :🔽 01 กฎหมายจรรยาบรรณและการบริหารงาน          |
|                               | 🗹 02 เทคนิค และวิธีการทางกายภาพบำบัด               |
|                               | 03 กายภาพบำบัดในโรคและภาวะต่างๆ                    |
| รายการที่ต้อง                 | ชำระ 👷 1 วิชา 1,500 บาท                            |
|                               | 💙 2 วิชา 2,000 บาท                                 |
|                               | 😹 3 วิชา 2,500 บาท                                 |
|                               | 📈 ขึ้นทะเบียนสมาชิก 1,100 บาท                      |
|                               | 🎸 ส่งไปรษณีย์หนังสือสำคัญการเป็นสมาชิกสภาฯ 100 บาท |
|                               | *** รวมยอดชำระทั้งสิ้น 3,200 บาท ***               |
|                               | ยืนยัน                                             |

| รหัสปร          | ะจำตัว :                                    |
|-----------------|---------------------------------------------|
| รหัสประจำตัวประ | ะชาชน :                                     |
| ชื่             | ១ ឥកុត :                                    |
| สถานะผลสอบ ณ บ้ | ไจจุบัน :วิชาที่ 1 <mark>ไม่ผ่าน</mark>     |
|                 | วิชาที่ 2 ไม่ผ่าน                           |
|                 | วิชาที่ 3 ไม่ผ่าน                           |
|                 | สถานะผล ยังไม่ได้เก็บ (เป็นผู้สมัครรายเก่า) |
|                 | สอบได้ถึงปี                                 |
| การสอบ          | เครั้งที่ :3/67                             |
| วันที่ลงท       | ะเบียน : 06/09/2567                         |
| วิชาที่ต้องกา   | ารสอบ :🛃 01 กฎหมายจรรยาบรรณและการบริหารงาน  |
|                 | 🗌 02 เทคนิค และวิธีการทางกายภาพบำบัด        |
|                 | 🗆 03 กายภาพบำบัดในโรคและภาวะต่างๆ           |
| รายการที่ต้อ    | งชำระ 🏏 1 วิชา 1,500 บาท                    |
|                 | ั‰ 2 วิชา 2,500 บาท<br>‰ 3 วิชา 2,500 บาท   |
|                 | รวมยอดชำระทั้งสิ้น 1500 บาท<br>ยืนยัน       |

\*กรณีสมัครสอบเก็บคะแนน สมาชิกเลือกสอบ 1 วิชา ยอดที่ต้องชำระ = 1,500 บาท

\*\*กรณีสมัครสอบเก็บคะแนน สมาชิกเลือกสอบ 2 วิชา ยอดที่ต้องชำระ = 2,000 บาท

| รหัสประจ         | จำตัว :                                     |
|------------------|---------------------------------------------|
| รหัสประจำตัวประข | ำชน :                                       |
| ชื่อ             | ឥកុត :                                      |
| สถานะผลสอบ ณ ปัจ | จุบัน :วิชาที่ 1 <mark>ไม่ผ่าน</mark>       |
|                  | วิชาที่ 2 <mark>ไม่ผ่าน</mark>              |
|                  | วิชาที่ 3 ไม่ผ่าน                           |
|                  | สถานะผล ยังไม่ได้เก็บ (เป็นผู้สมัครรายเก่า) |
|                  | สอบใด้ถึงปี                                 |
| การสอบค          | ารั้งที่ :3/67                              |
| วันที่ลงทะเ      | บ้ยน : 06/09/2567                           |
| วิชาที่ต้องการ   | สอบ :🗹 01 กฎหมายจรรยาบรรณและการบริหารงาน    |
|                  | 🗹 02 เทคนิค และวิธีการทางกายภาพบ่าบัด       |
|                  | 🗌 03 กายภาพบำบัดในโรคและภาวะต่างๆ           |
| รายการที่ต้อง    | ชำระ 🞇 1 วิชา 1,500 บาท                     |
|                  | ✓ 2 วิชา 2,000 บาท                          |
|                  | รวมยอดชำระทั้งสิ้น 2000 บาท                 |

| รหัสบ         | ประจำตัว :>                                      |
|---------------|--------------------------------------------------|
| รหัสประจำตัวป | ระชาชน :                                         |
|               | ชื่อ สกุล :                                      |
| สถานะผลสอบ ณ  | . บัจจุบัน :วิชาที่ 1 <mark>ไม่ผ่าน</mark>       |
|               | วิชาที่ 2 <mark>ไม่ผ่าน</mark>                   |
|               | วิชาที่ 3 <mark>ไม่ผ่าน</mark>                   |
|               | สถานะผล ยังไม่ได้เก็บ (เป็นผู้สมัครรายเก่า)      |
|               | สอบได้ถึงปี                                      |
| การส          | อบครั้งที่ :3/67                                 |
| วันที่ลง      | ทะเบียน : 06/09/2567                             |
| วิชาที่ต้อง   | การสอบ 记 01 กฎหมายจรรยาบรรณและการบริหารงาน       |
|               | 🗹 02 เทคนิค และวิธีการทางกายภาพบำบัด             |
|               | 🗹 03 กายภาพบำบัดในโรคและภาวะต่างๆ                |
| รายการทด      | ອ້າງສາຣະ ஜ 1 ງອາ 1,500 ນາທ<br>ஜ 2 ງອເລ 2 000 ນາທ |
|               | 🖌 3 วิชา 2,500 บาท                               |
|               | รวมยอดชำระทั้งสิ้น 2500 บาท<br>ยืนยัน            |

\*\*\*กรณีสมักรสอบเก็บคะแนน สมาชิกเลือกสอบ 3 วิชา ยอคที่ต้องชำระ = 2,500 บาท

\*\*\*กรณีสมาชิก ผู้ที่ใบอนุญาตประกอบวิชาชีพหมดอายุ ไม่ได้ต่ออายุใบอนุญาตฯ เก็บคะแนน ไม่กรบ 50 คะแนน ต้องสอบใหม่ทั้ง 3 วิชา (01,02,03) ยอดที่ต้องชำระ = 2,500 บาท

| รหัสปร         | ะจำตัว :                                    |
|----------------|---------------------------------------------|
| รหัสประจำตัวปร | ะชาชน:                                      |
| ขึ             | ១ ឥកុង : 🐂                                  |
| สถานะผลสอบ ณ 1 | ปัจจุบัน :วิชาที่ 1 <mark>ไม่ผ่าน</mark>    |
|                | วิชาที่ 2 ไม่ผ่าน                           |
|                | วิชาที่ 3 <mark>ไม่ผ่าน</mark>              |
|                | สถานะผล ยังไม่ได้เก็บ (เป็นผู้สมัครรายเก่า) |
|                | สอบได้ถึงปี                                 |
| การสอ          | บครั้งที่ :3/67                             |
| วันที่ลงท      | ะเบียน : 06/09/2567                         |
| วิชาที่ต้องก   | ารสอบ 记 01 กฎหมายจรรยาบรรณและการบริหารงาน   |
|                | 🗹 02 เทคนิค และวิธีการทางกายภาพบำบัด        |
|                | 🗹 03 กายภาพบำบัดในโรคและภาวะต่างๆ           |
| รายการที่ต่อ   | เงชาระ ஜ 1 วิชา 1,500 บาท                   |
|                | <ul> <li>✓ 3 วิชา 2,500 บาท</li> </ul>      |
|                | รวมยอดชำระทั้งสิ้น 2500 บาท<br>ยืนยัน       |

หมายเหตุ : <u>สมาชิกผู้ที่ใบอนุญาตประกอบวิชาชีพหมดอายุ (ลงสมัครสอบใหม่ครั้งแรก)</u> กรุณาโทร สอบถามเจ้าหน้าที่เพื่อตรวจสอบยอดชำระเงินค่าธรรมเนียมก่อนโอนเงิน โทร. 094-515-5696 คุณนฤภร คำเครือ หากโอนเงินผิด โดยไม่ตรวจสอบก่อนโอนเงิน <u>จะไม่สามารถขอเงินคืนค่าธรรมเนียมได้ ไม่ว่ากรณี ใด ๆ ทั้งสิ้น ถือ</u> ว่าท่านยินยอมมอบให้สภากายภาพบำบั<u>ด</u>

/ขั้นตอน...

## ขั้นตอนที่ 4 เลือกสนามสอบ จำนวน 2 แห่ง ดังนี้

•

| ลำดับ สนามสอบ |                                       | จังหวัด       | จำนวนที่นั่ง |  |
|---------------|---------------------------------------|---------------|--------------|--|
| 1             | มหาวิทยาลัยศรีนครินทรวิโรฒ ประสานมิตร | กรุงเทพมหานคร | 140          |  |
| 2             | มหาวิทยาลัยหัวเฉียวเฉลิมพระเกียรติ    | สมุทรปราการ   | 178          |  |

| ขั้นตอนที่ 4 เลือกสนามส                                                                                                    | ານ                                                                                             |                    |
|----------------------------------------------------------------------------------------------------|------------------------------------------------------------------------------------------------|--------------------|
| รหัสประจำตัว :                                                                                                    | 1000                                                                                           |                    |
| รหัสประจำดัวประชาชน :                                                                                                    | 1967.78                                                                                        |                    |
| ชื่อ-สกุล :                                                                                                    | นายนาย ทดสอบ1 ระบบ3                                                                            |                    |
| การสอบครั้งที่ :                                                                                                    | 3/67                                                                                           |                    |
| * สถานที่สอบ :                                                                                                    | กรุณาเลือกสนามสอบ 🗸                                                                            |                    |
|                                                                                                    | 🗲 เลือกสนามสอบ                                                                                 |                    |
| หลังจากผู้สมัครคลิกเลือกล                                                                                                    | ๋ พน้าหลัก ย้อนกลับขั้นตอนที่ 3<br>นามสอบ เรียบร้อยแล้ว ให้ กดปุ่มสีเขียว <mark>เลือกสน</mark> | <mark>ามสอบ</mark> |
| pi<br>Marine Marine Marine<br>Marine Marine Marine Marine Marine Marine Marine Marine Marine Marine Marine Marine Marine Marine Marine Marine<br>Marine Marine Marine Marine Marine Marine Marine Marine Marine Marine Marine Marine Marine Marine Marine Marine<br>Marine Marine Marine Marine Marine Marine Marine Marine Marine Marine Marine Marine Marine Marine Marine Marine<br>Marine Marine Marine Marine Marine Marine Marine Marine Marine Marine Marine Marine Marine Marine Marine Marine<br>Marine Marine Marine Marine Marine Marine Marine Marine Marine Marine Marine Marine Marine Marine Marine Marine<br>Marine Marine Marine Marine Marine Marine Marine Marine Marine Marine Marine Marine Marine Marine Marine Marine<br>Marine Marine Marine Marine Marine Marine Marine Marine Marine Marine Marine Marine Marine Marine Marine Marine Marine Marine Marine Marine Marine Marine Marine<br>Marine Marine | or.th บอกว่า<br>การขึ้นขั้นเลือกสนามสอบ ใช่ หรือ ไม่ ?<br>หกลง ยกเล็ก                          |                    |
|                                                                                                    | Physical Therapy Council                                                                       |                    |
| Logout ยินดีด้อนรับ: นายนาย ทดสอบ1 ระบบ3   ดูป้อ                                                                                                    | มูลการลงทะเบียน   ดูประวัติการสอบทั้งหมด (ข้อมูลประจำการสอบครั้งที่ <b>3/67)</b>               |                    |
| ขั้นตอนที่ 4 เลือกเ                                                                                                    | นามสอบ                                                                                         |                    |
| รหัสปร                                                                                                    | จำดัว:                                                                                         |                    |
| รหัสประจำตัวประ                                                                                                    | ย้าชัน:                                                                                        |                    |
| ข้อ                                                                                                    | สกุล : นายนาย ทดสอบ1 ระบบ3                                                                     |                    |
| การสอบ                                                                                                    | <b>ร้</b> งที่ : 3/67                                                                          |                    |
| * สถาน                                                                                                    | ส่ลอบ : มหาวิทยาลัยนเรศวร(51/100) ✓                                                            |                    |
|                                                                                                    | 🗲 เลือกสนามสอบ                                                                                 |                    |
|                                                                                                    | ศี หน้าหลัก ม้อนอล้าเช้นตอนที่ 3                                                               |                    |

หน้าจอ จะขึ้น ป๊อปอัพ บอกว่า ต้องการยืนยันเลือกสนามสอบ ใช่ หรือ ไม่ ? ให้กด <mark>ตกลง</mark>

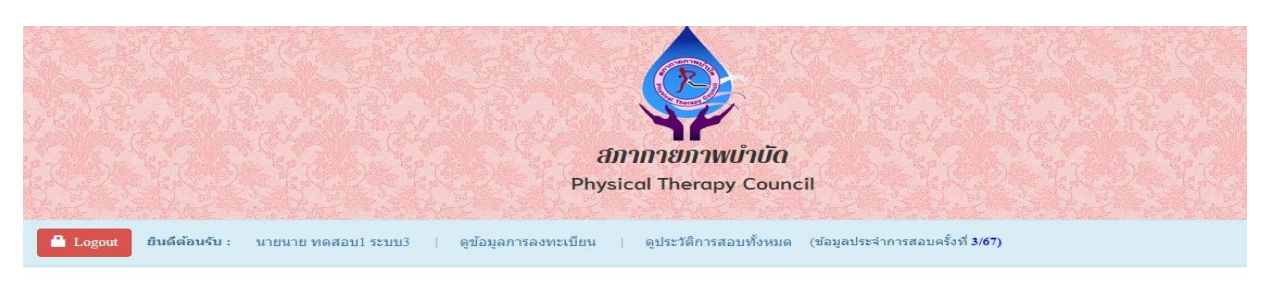

- 11 -

### ขั้นตอนที่ 4

#### ระบบได้รับการแจ้งเลือกสถานที่สอบแล้ว

สถานที่สอบคือ :มหาวิทยาลัยนเรศวร

ระบบได้รับการแจ้งเลือกสถานที่สอบแล้ว จะแสดงให้ผู้สมัคร กดปุ่ม <mark>พิมพ์ใบชำระเงิน Pay-in Slip</mark>

้ตัวอย่างใบชำระเงิน Pay-in Slip จะแสดง ดังรูปนี้

#### ตัวอย่างใบ Pay-in Slip

| 1                                                 | ใบนำฝากขำระเงินค่าสินค้าหรือบริการ (Bill Payment F                                                                                                    | Pay-In Slip)                                                                             |                                                                                                    |                                                                                                 |                              | <mark>สำหรับธนาคาร</mark><br>โปรดเรียกเก็บค่าธรรมเนียมจากผู้ชำระเงิน* |
|---------------------------------------------------|----------------------------------------------------------------------------------------------------|------------------------------------------------------------------------------------------|----------------------------------------------------------------------------------------------------|-------------------------------------------------------------------------------------------------|------------------------------|-----------------------------------------------------------------------|
| เพื่อนำเข้าบัญชี ส<br>อนาคารที<br>- ม่านช่อ       | สภากายภาพบำบัด<br>88/19 หมู่ 4 ชั้น 7 อาคารมหิตลาธิเบศร กระทร<br>ตำบลตลาดขวัญ อำเภอเมืองนนทบุรี จังหวัดนน<br>E-mail : thaiptcouncil@gmail.com<br>เลขประจำตัวผู้เสียภาษี 0994000724861<br>เภากายภาพบำบัด<br>ในชับริการรับชำระบิล Biller ID : 099400072486101<br>งทางอิเล็กทรอนิกล์ของธนาคาร (2020) 2000 | รวงสาธารณสุข<br>ทบุรี 11000<br>วะนอลล์, เฉพาะเงินสดไม่เกิน<br><b>3# UOBrec @@ พระบ</b> 0 | สีขึย/Name : <b>บาย</b><br>สีขัย/Name : <b>บาย</b><br>Ref.1 : C61599<br>Ref.2 : C67072<br>รายการ : สมัครส<br>49,000 บาทต่อรายการ ค่าเ<br><b>9 เอเ</b> ค่าธรรมเนียมไม่เกิน | ราขา/branch<br><b>ม พุศสอบ1 ระ</b><br>8A67072600<br>62301<br>รอบ<br>5รรมเนียม 10<br>5 บาทต่อราย | บบ3<br>01<br>บาทต์อรา<br>การ |                                                                       |
|                                                   | รับเฉพาะเงินสดเท่านั้น                                                                                                    | จำนวนเงิน (บาท                                                                           | )/Amount (Baht)                                                                                                    | 2,500                                                                                           | 00                           | สำหรับเจ้าหน้าที่ธนาคาร                                               |
| จำ                                                | นวนเงินเป็นตัวอักษร/Amount in words                                                                                                    | 2                                                                                        | ของพันห้าร้อยบาทถ้วน                                                                                                    |                                                                                                 |                              | ผู้รับเงิน                                                            |
| - ท่านสามารถตร<br>จากเร็บไซะ<br>- ค่าธรรมเนียมเขื | รวจสอบรายชื่อธนาคารและผู้ให้บริการที่เข้าร่วมได้<br>ห์ของธนาคารแห่งประเทศไทย<br>ปันไปตามเงื่อนไขและข้อกำหนดของแต่ละธนาคาร/ผู้ให้เ                                                                                                    | เริการ                                                                                   | ชื่อผู้นำฝาก/Depc<br>โทรศัพท์/Telept                                                                                                    | sit by                                                                                          |                              |                                                                       |

\*\*\* หลังจากเลือกสนามสอบเสร็จแล้ว จะแสดงปุ่มให้กดเพื่อรับใบ Pay-in Slip หลังจากที่ข่าระค่าธรรมเนียมเรียบร้อยแล้ว ให้น่าหลักฐานการข่าระค่าธรรมเนียมมาแนบใน "ขั้นตอนที่ 5 หัวข้อที่ 2" \*\*\* (ระยะเวลาตรวจสอบการข่าระค่าธรรมเนียมสมัครสอบ 1-2 วันทำการ)

# \*\*\* หากไม่ชำระค่าธรรมเนียมภายในวันสมัคร และไม่กดส่งแบบคำขอสมัครสอบ รายการแบบคำขอและสนามสอบที่ท่านเลือกไว้ จะถูกยกเลิกโดยอัตโนมัติ \*\*\*

ผู้สมัคร สามารถชำระค่าธรรมเนียมสมัครสอบ PAY-IN SLIP ดังนี้

- ชำระที่เคาน์เตอร์เซอร์วิส Partner โลตัส, บิ๊กซี, เดอะมอลล์
- 2. ชำระที่เคาน์เตอร์ธนาคารที่แสดงใน PAY-IN SLIP
- 3. ชำระผ่านช่องทางอิเล็กทรอนิกส์ของธนาคาร โดย Scan QR code ชำระผ่านทาง Mobile Banking

### ขั้นตอนที่ 5 ส่งรูปภาพหลักฐานการสอบขึ้นทะเบียน

ขนาดไฟล์ ด้องไม่ใหญ่กว่า 1 MB (save เป็นไฟล์ .jpg) เตรียมไฟล์เอกสาร เพื่อ upload file ดังนี้

รูปถ่ายขนาด 1 นิ้ว กด เลือกไฟล์ (เลือก รูปถ่าย ขอเป็นภาพสี แต่งกายสุภาพ ภาพคมชัด)

2. หลักฐานสลิปใบโอนเงิน กค <mark>เลือกไฟล์</mark> (เลือกรูปภาพ<mark>สลิปใบโอนเงิน ชำระค่าธรรมเนียม PAY-IN SLIP)</mark>

สำเนาใบแสดงผลการศึกษาระดับปริญญาตรี(Transcript) หรือใบอนุญาตประกอบวิชาชีพกายภาพบำบัด

\* <u>กรณีสมัครสอบใหม่ครั้งแรก และสอบเก็บคะแนน</u>

กด <mark>เถือกไฟถ์</mark> เถือก ไฟล์ สำเนาใบแสดงผลการศึกษาระดับปริญญาตรี(Transcript) <u>ฉบับจริง</u> ทั้งหมดทุก หน้า ฉบับภาษาไทย หรือ ภาษาอังกฤษ (ลงลายมือชื่อรับรองสำเนาถูกต้อง)

\* <u>กรณีสมาชิกใบอนุญาตประกอบวิชาชีพกายภาพบำบัคหมคอายุ</u> ไม่ได้ต่ออายุใบอนุญาต สอบใหม่

กด <mark>เลือกไฟล์</mark> ไฟล์ สำเนาใบอนุญาตประกอบวิชาชีพฉบับที่หมดอายุ หรือ ไฟล์ สำเนาใบแสดงผล การศึกษาระดับปริญญาตรี(Transcript) <u>ฉบับจริง</u> ทั้งหมดทุกหน้า ฉบับภาษาไทย หรือ ภาษาอังกฤษ (ลงลายมือชื่อรับรอง สำเนาถูกต้อง)

4. สำเนาหนังสือรับรองการจบการศึกษาหรือสำเนาใบปริญญาบัตร

\* กรณีสมัครสอบใหม่ครั้งแรก และสอบเก็บคะแนน

กด <mark>เลือกไฟล์</mark> เลือก รูปภาพสำเนาหนังสือรับรองการจบการศึกษา<u>ฉบับจริง</u> หรือ รูปภาพสำเนาใบ ปริญญาบัตร เป็นฉบับภาษาไทย เท่านั้น (ลงลายมือชื่อรับรองสำเนาถูกต้อง

> \* <u>กรณีสมาชิกใบอนุญาตประกอบวิชาชีพกายภาพบำบัคหมคอายุ</u> ไม่ได้ต่ออายุใบอนุญาต สอบใหม่ กด <mark>เลือกไฟล์</mark> เลือก รูปภาพสำเนาใบปริญญาบัตร เป็นฉบับภาษาไทย เท่านั้น (ลงลายมือชื่อรับรอง

### สำเนาถูกต้อง)

5. ใบรับรองแพทย์ตามแบบที่สภากายภาพบำบัดกำหนด

\* <u>กรณีสมัครสอบใหม่ครั้งแรก</u> \*\*(เฉพาะกรณีสมัครสอบใหม่เป็นครั้งแรกเท่านั้น)\*\*

กค <mark>เลือกไฟล์</mark> เลือก รูปภาพใบรับรองแพทย์เพื่อขอสมัครเป็นสมาชิกสภากายภาพบำบัด (ด้องเป็นตาม แบบที่สภากายภาพบำบัดกำหนด) ดาวน์โหลดใบรับรองแพทย์ตามแบบที่สภากายภาพบำบัดกำหนดได้ที่ประกาศรับ สมัครสอบฯ และดูตัวอย่างการออกใบรับรองแพทย์ที่ถูกต้อง จะได้ไม่ต้องแก้ไขใหม่

\* <u>กรณีสอบเก็บคะแนน และสมาชิกใบอนุญาตประกอบวิชาชีพกายภาพบำบัคหมดอายุ</u> ไม่ต้องแนบ ใบรับรองแพทย์

6. สำเนาบัตรประจำตัวประชาชน

ึกด <mark>เลือกไฟล์</mark> เลือก รูปภาพสำเนาบัตรประจำตัวประชาชน (ลงลายมือชื่อรับรองสำเนาถูกต้อง)

7. สำเนาทะเบียนบ้าน

กด <mark>เลือกไฟล์</mark> เลือก รูปภาพสำเนาทะเบียนบ้าน (ถ่ายหน้าบ้านเลขที่ คู่มากับหน้าชื่อผู้สมัครสอบ) (ลงลายมือชื่อรับรองสำเนาถูกต้อง)

หมายเหตุ : <u>กรณีสมัครสอบใหม่ครั้งแรก</u> ต้องแนบหลักฐานทุกข้อ (ข้อ 1- 7)

<u>กรณีสอบเก็บคะแนน และสมาชิกใบอนุญาตประกอบวิชาชีพกายภาพบำบัคหมดอายุ</u> ให้แนบหลักฐาน เฉพาะข้อ 1-4 และข้อ 6-7 ยกเว้นข้อ 5 ใบรับรองแพทย์

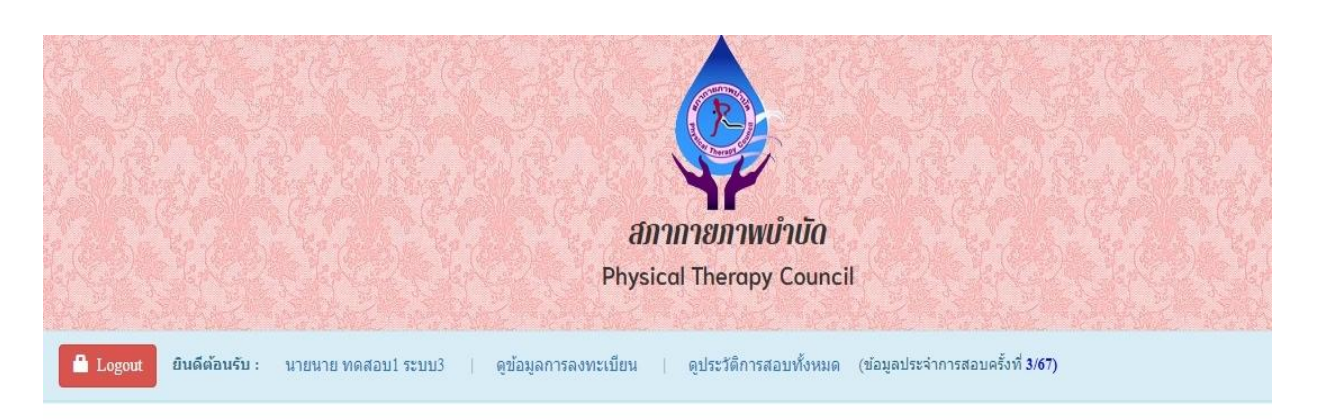

| รหัสประจำตัว :                                                                                                    | 5                                    | หัสประจำตัวประชาชน                   |  |
|----------------------------------------------------------------------------------------------------|--------------------------------------|--------------------------------------|--|
| ชื่อ สกุล :                                                                                                    | นายนาย ทดสอบ1 ระบบ3                  |                                      |  |
| การสอบครั้งที่ :                                                                                                    | 3/67 วันที่บันทึกข้อมูล : 06/09/2567 |                                      |  |
| วข้อละ 1 ไฟล์เท่านั้น ,เลือกเฉพาะไฟล์ที่ต้องการ Upload .jpg .p<br>ครื่องหมาย * บังดับให้อัพโหลด / ไฟล์ขนาดไม่เกิน 1MB | ng jpeg p                            | jpeg                                 |  |
| *<br>1.รูปถ่ายขนาด 1 นี้วะ<br>(Width : 2.5cm , Height : 3.5cm , Resolution 300 Pixels/Inch)                           | โเลือก                               | <b>ไฟล์</b> ไม่ได้เลือกไฟล์ใด        |  |
| 2.หลักฐานสลิปใบโอนเงิน :<br>หลักฐานการข่าระค่าธรรมเนียมผ่านใบ Pay-in Slip                                             | เลือก                                | <b>ไฟล์</b> ไม่ได้เลือกไฟล์ใด        |  |
| 3.สำเนาใบแสดงผลการดึกษาระดับปริญญาตรี(Transcript)<br>หรืดใบอนถาดประกอบวิชาพิพคายอาพบ่าบัด                             | 3.1                                  | <b>เลือกไฟล์</b> ) ไม่ได้เลือกไฟล์ได |  |
| <mark>หมายเหตุ</mark> : อัพโหลด PDF File หลายหน้าในไฟล์เดียว<br><mark>หรือ</mark> อัพโหลดไฟล์รูป ให้ครบทุกหน้า :      | 3.2                                  | <b>เลือกไฟล์</b> ) ไม่ได้เลือกไฟล์ใด |  |
|                                                                                                    |                                      |                                      |  |

| * 4.สำเนาหนังสือรับรองการจบการศึกษา<br>4.สำเนาในปริญญาบัตร : | <mark>เลือกไฟล</mark> ์ ไม่ได้เลือกไฟล์ใด |
|--------------------------------------------------------------|-------------------------------------------|
| 5.ใบรับรองแพทย์ตามแบบที่<br>สภากายภาพบ่าบัดกำหนด :           | <b>เลือกไฟล์</b> ไม่ได้เลือกไฟล์ใด        |
| *<br>6.สำเนาบัตรประจำตัวประชาชน :                            | <b>เลือกไฟล์</b> ไม่ได้เลือกไฟล์ใด        |
| *<br>7.ส่าเนาทะเบียนบ้าน :                                   | <b>เลือกไฟล์</b> ไม่ใต้เลือกไฟล์ใด        |
|                                                              | บันทึกข้อมูล                              |
|                                                              |                                           |

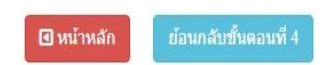

เมื่อผู้สมัคร upload file เอกสารทั้งหมดเรียบร้อยแล้ว ให้กดคลิก

บันทึกข้อมูล

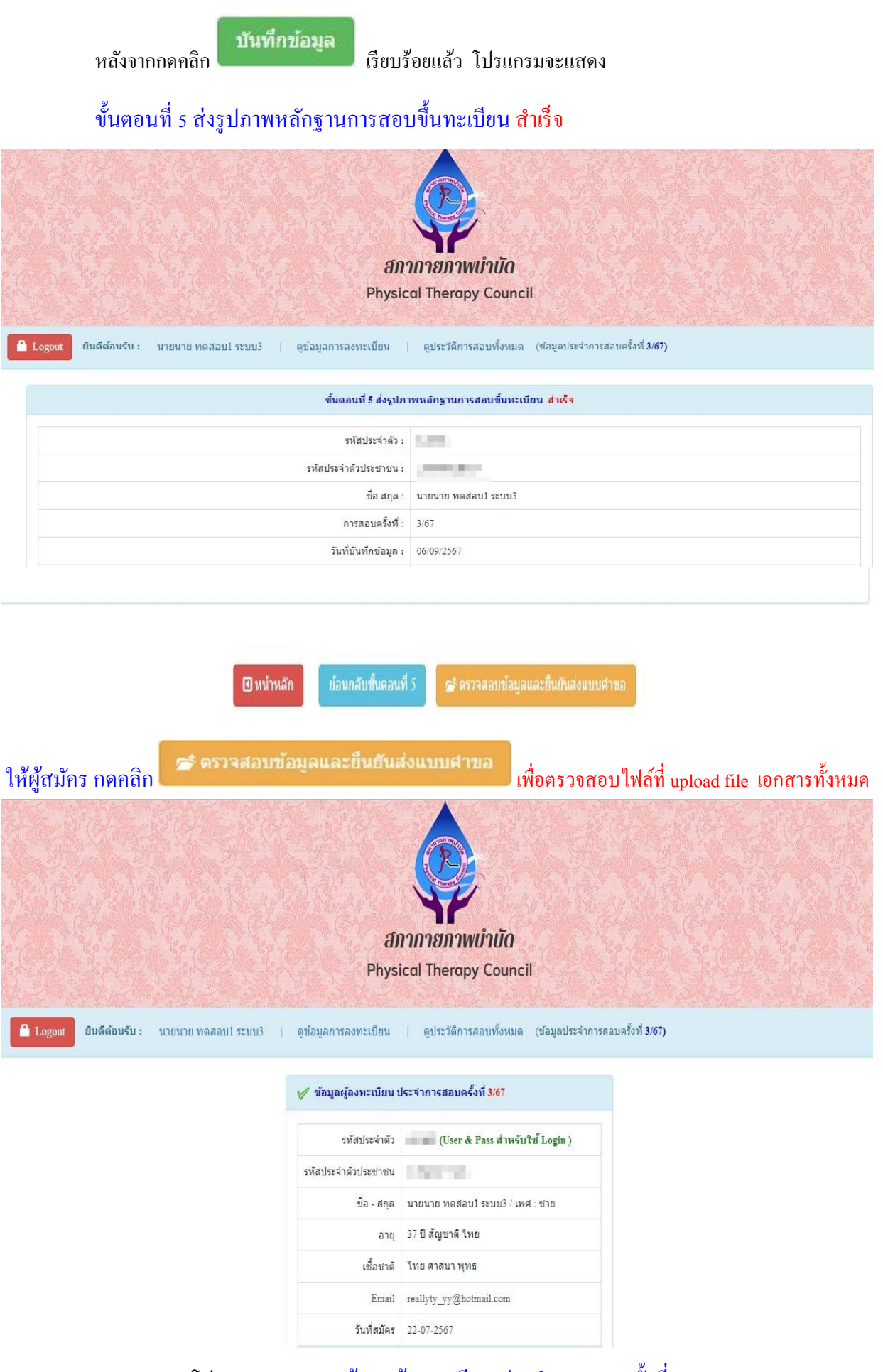

โปรแกรมจะแสดง ข้อมูลผู้ลงทะเบียน ประจำการสอบครั้งที่... และแสดงไฟล์ที่ upload file เอกสาร ขั้นตอนที่ 1- ขั้นตอนที่ 5 ทั้งหมด ข้าพเจ้าได้ศึกษาประกาศสภากายภาพบำบัด เรื่อง การสอบความรู้เพื่อขอขึ้นพะเบียน และรับใบอนุญาตเป็นผู้ประกอบวิชาชีพกายภาพบำบัดด้วยระบบ อิเล็กทรอนิกส์ ตามข้อบังคับสภากายภาพบำบัด ว่าด้วยหลักเกณฑ์การสอบความรู้เพื่อขอขึ้นพะเบียน และรับใบอนุญาตเป็นผู้ประกอบวิชาชีพกายภาพบำบัด พ.ศ. 2549 ข้อ 5 พ.ศ. 2565 และประกาศสภากายภาพบำบัด เรื่อง การสอบความรู้เพื่อขอขึ้นพะเบียน และรับใบอนุญาตเป็นผู้ประกอบวิชาชีพกายภาพบำบัดด้วยระบบ อิเล็กทรอนิกส์ตามข้อบังคับสภากายภาพบำบัด ว่าด้วยหลักเกณฑ์การสอบความรู้เพื่อขอขึ้นพะเบียน และรับใบอนุญาตเป็นผู้ประกอบวิชาชีพกายภาพบำบัด พ.ศ. 2549 ข้อ 5 (ฉบับที่ 2) พ.ศ. 2565 ทั้ง 2 ฉบับครบถ้วนเรียบร้อยแล้ว

(หากยืนยันส่งแบบคำขอแล้วจะไม่สามารถแก้ไขข้อมูลได้)

📂 ยอมรับและยืนยันส่งแบบศาขอ

เมื่อผู้สมักรตรวจสอบข้อมูลทั้งหมดถูกต้องกรบถ้วนแล้ว

กดคลิก เครื่องหมายถูกในช่องสี่เหลี่ยม 🖉 ข้าพเจ้าได้ศึกษาประกาศสภากายภาพบำบัด เรื่อง การสอบ ความรู้เพื่อขอขึ้นทะเบียนและรับใบอนุญาตเป็นผู้ประกอบวิชาชีพกายภาพบำบัดด้วยระบบ อิเล็กทรอนิกส์ตาม ข้อบังกับสภากายภาพบำบัด ว่าด้วยหลักเกณฑ์การสอบความรู้เพื่อขอขึ้นทะเบียนและรับใบอนุญาตเป็นผู้ประกอบ วิชาชีพกายภาพบำบัด พ.ศ. 2549 ข้อ 5 พ.ศ. 2565 และประกาศสภากายภาพบำบัด เรื่อง การสอบความรู้เพื่อขอขึ้น ทะเบียนและรับใบอนุญาตเป็นผู้ประกอบวิชาชีพกายภาพบำบัดด้วยระบบ อิเล็กทรอนิกส์ตามข้อบังคับสภา กายภาพบำบัด ว่าด้วยหลักเกณฑ์การสอบความรู้เพื่อขอขึ้นทะเบียนและรับใบอนุญาตเป็นผู้ประกอบวิชาชีพ กายภาพบำบัด พ.ศ. 2549 ข้อ 5 (ฉบับที่ 2) พ.ศ. 2565 ทั้ง 2 ฉบับกรบถ้วนเรียบร้อยแล้ว

| ** <u>ผู้สมัคร ต้องกดคลิก</u>                                                                                | 🗲 ยอมรับและ                                                                                                    | ะยืนยันส่งแบบคำขอ                                                                                                    | <u>ในขั้นตอนสุดท้าย</u> **                                     |
|----------------------------------------------------------------------------------------------------|----------------------------------------------------------------------------------------------------|----------------------------------------------------------------------------------------------------|----------------------------------------------------------------|
| โปรแกรม จะแสดงหน้า 🛛 🖗                                                                                       | ารวจสอบสถานะเอก                                                                                                    | าสาร / ท่านส่งแบบคำขอเมื่อ                                                                                                    | ววันที่                                                        |
| Logout ยินดีด้อนรับ : นายนาย ทดสอบ1 ระบบ3   ดูข้อร                                                           | มูลการลงทะเบียน   ดูประวัติกา                                                                                                    | ารสอบทั้งหมด   🚡 ตรวจสอบสถานะเอกสา                                                                                                    | <mark>รปัจจุบัน</mark> (ข้อมูลประจำการสอบครั้งที่ <b>3/67)</b> |
| 🗹 ตรวจสอบสถาน                                                                                                | มะเอกสาร / ท่านส่งแบบคำขอเมื่อวัท                                                                                                    | นที่ 06-09-2567                                                                                                    |                                                                |
| 1.สถานะการตร<br>ผู้สมัครส่งแบบ<br>แจ้งเดือนวันที่ ::<br>2.สถานะการตร<br>ผู้สมัครส่งแบบ<br>แจ้งเดือนวันที่ :: | รวจสอบเอกสารการสมัคร<br>คำขอ รอ Admin ดรวจสอบ<br>2024-09-06 10:35:41<br>รวจสอบหลักฐานสลิปใบโอนเงิน<br>คำขอ รอ Admin ตรวจสอบ<br>2024-09-06 10:35:41 | <ul> <li>ไรปถ่ายขนาด 1 นิ้ว</li> <li>3.สำเนาโบแสดงผลการศึกษา<br/>ระดับปริญญาตรี(Transcript)</li> <li>4.สำเนาในปริญญาบัตร</li> <li>5.ในรับรองแพทย์ตามแบบที่<br/>สภากายภาพบำบัดกำหนด</li> <li>6.สำเนาโหรประจำดัวประชาชน</li> <li>7.สำเนาทะเบียนบ้าน</li> <li>2.หลักฐานสลิปใบโอนเงิน</li> </ul> |                                                                |
| แจ้งเลข Track                                                                                                | ไปรษณีย์ สกภ.๒                                                                                                    | <ul> <li>ค่าอธิบายสัญลักษณ์</li> <li>¥ เอกสารใม่ถูกต้อง กรุณาส่งมาใหม่อีกครั้ง</li> <li>✓ เอกสารถูกต้อง</li> <li>Ξ รอดรวจสอบเอกสาร</li> </ul>                                                                                                    |                                                                |

\*\*ถือว่าท่านได้ทำการสมัครสอบออนไลน์ครบถ้วนเรียบร้อยแล้ว\*\*

โปรครอแอคมินตรวจสอบไฟล์เอกสารที่อัพโหลด เข้ามาในระบบภายใน 7 วัน เมื่อแอคมิน ตรวจสอบไฟล์เอกสารเรียบร้อยแล้ว จะขึ้นสถานะให้ "ครบ" และ "ไม่ครบ" ตรวจสอบรายชื่อผู้มีสิทธิ์สอบ ความรู้ฯ ได้ที่ฝ่ายงานจัดสอบความรู้ฯ โทร. 02-580-5748, 094-515-5696 คุณนฤภร คำเครือ หรือแจ้งปัญหา

### มายัง e-mail : exam@ptcouncil.or.th

# <u>ขั้นตอนการอัพโหลดแก้ไขไฟล์เอกสาร</u>

📂 ยอมรับและยืนยันส่งแบบคำขอ

หลังจากที่ผู้สมัคร <u>กดคลิก</u>

เข้ามาในโปรแกรมสมัครสอบออนไลน์

เรียบร้อยแล้ว ผู้สมัครสามารถ Login เข้ามาตรวจสอบสถานะเอกสารได้ ภายใน 7 วัน หากพบว่าเอกสารไม่ถูกต้อง แอคมิน จะแจ้งรายละเอียดเอกสารข้อที่ไม่ถูกต้อง และระบุข้อความแจ้งเตือนกลับไป

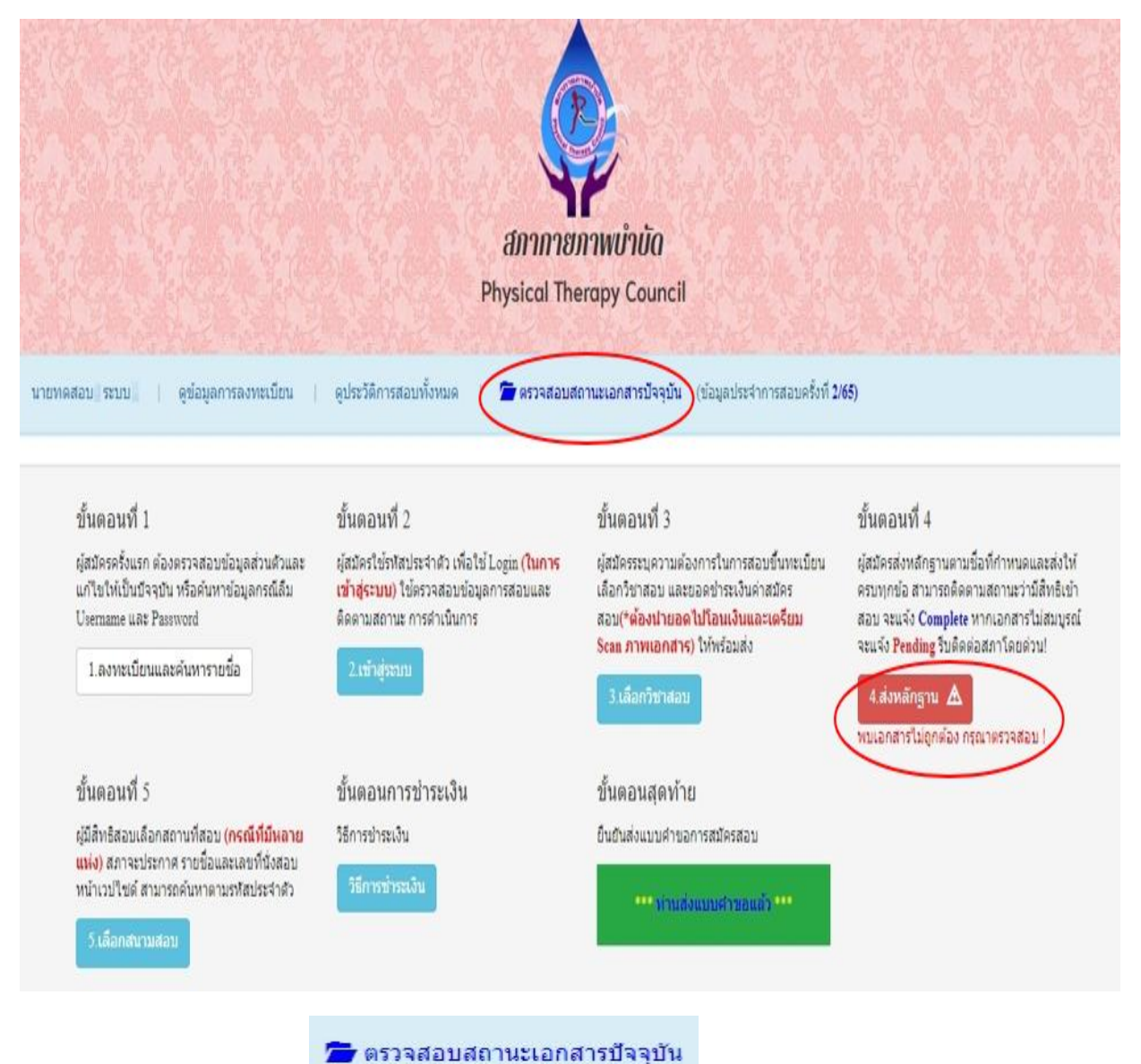

ให้ผู้สมัครกดปุ่ม

| 1.สถานะการตรวจสอบเอกสารการสมัคร                                                                 | <ul> <li>1.รูปถ่ายขนาด 1 นิ้ว</li> <li>3 สำเนาใบแสดงผลการศึกษา</li> </ul>                                                                         |
|-------------------------------------------------------------------------------------------------|----------------------------------------------------------------------------------------------------|
|                                                                                                 | ระดับปริญญาตรี(Transcript)                                                                                                    |
| <b>เอกสารไม่ถูกต้อง/ไม่ครบ รอผู้สมัครส่งช่อมเอกสาร</b><br>แจ้งเดือนวันที่ : 2022-05-05 17:19:50 | 4.สำเนาหนังสือรับรองการจบการศึกษา<br>/สำเนาใบปริญญาบัตร                                                                                           |
|                                                                                                 | <ul> <li>5.ใบรับรองแพทย์ตามแบบที่<br/>สภากายภาพปาบัดกำหนด</li> </ul>                                                                              |
|                                                                                                 | 🛹 6.สำเนาบัตรประจำด้วประชาชน                                                                                                    |
|                                                                                                 | 🛩 7.สำเนาทะเบียนบ้าน                                                                                                    |
|                                                                                                 | ข้อความตอบกลับจาก Admin :<br>เอกสารข้อ 4 ไม่ถูกต้อง กรุณาส่งใหม่อีกครั้ง                                                                          |
| 2.สถานะการตรวจสอบหลักฐานสลิปไบโอนเงิน                                                           | 🗵 2.หลักฐานสลิปใบโอนเงิน                                                                                                    |
| <b>ผู้สมัครส่งแบบคำขอ รอ Admin ตรวจสอบ</b><br>แจ้งเตือนวันที่ : 2022-05-05 17:15:44             |                                                                                                    |
| แจ้งเลข Track ไปรษณีย์ สกภ.๒                                                                    | <ul> <li>ศาอธิบายสัญลักษณ์</li> <li>ื๕ เอกสารใม่ถูกต้อง กรุณาส่งมาใหม่อีกครั้ง     <li>✓ เอกสารถูกต้อง</li> <li>ฐ รอตรวจสอบเอกสาร</li> </li></ul> |
| <u>เริ่มสำขางส</u> ั                                                                            | Toload                                                                                                    |

จากนั้นให้ผู้สมัครกคปุ่ม หลังจากที่แอดมินแจ้งแก้ไข

เอกสารข้อที่ระบบขึ้นข้อความว่า ไฟล์ไม่ถูกค้อง กรุณาอัพโหลดไฟล์ใหม่ ให้ผู้สมัคร ลบไฟล์เก่าออก และ Upload ไฟล์ใหม่เข้าไปแทน

| * 1.รูปถ่ายขนาด 1 นิ้ว:<br>Width : 2.5cm , Height : 3.5cm , Resolution 300 Pixels/Inch)                                                                                                    | คลิกดูรูปที่ upload 🧹                                                                                                    |
|----------------------------------------------------------------------------------------------------|----------------------------------------------------------------------------------------------------|
| * 2.หลักฐานสลิปใบโอนเงิน :                                                                                                    | <ul> <li>คลิกดูรูปที่ upload ✓</li> <li>* ธนาคารที่ข่าระ : ธนาคารกรุงเทพ</li> <li>* ประเภทการข่าระ : ข่าระผ่านตู้ ATM</li> <li>* วัน/เวลาที่ฝาก/โอน : 05/05/2565</li> <li>16</li> <li>✓ 16</li> </ul> |
| * 3.สำเนาใบแสดงผลการศึกษาระดับปริญญาตรี(Transcript)<br>หรือใบอนุญาตประกอบวิชาบิพกายภาพบำบัด :<br>4.สำเนาหนังสือวับรองการจบการศึกษา<br>หรือสำเนาใบปริญญาบัตร :<br>ไฟล์ไม่ถูกต้อง กรุณาอัพโหลดไฟล์ไหม่ ! | ดสิกลูรูปที่ upload ✔<br><mark>เลือกไฟล</mark> ์ ไม่ได้เลือกไฟล์ใด<br>ดุสึกลูรูปที่ upload / ลบไฟล์นี้                                                                                                |
| 5.ใบรับรองแพทย์ตามแบบที่<br>สภากายภาพบำบัตกำหนด :                                                                                                    | คลึกดุรูปที่ upload 🧹                                                                                                    |
| * 6.สำเนาบัตรประจำด้วประชาชน :                                                                                                    | คลิกดุรูปที่ upload 🧹                                                                                                    |
| *                                                                                                    | คลึกดูรูปที่ upload 🧹                                                                                                    |
| 7.สำเนาทะเบียนบ้าน :                                                                                                    |                                                                                                    |

เมื่อเลือกไฟล์แล้ว ให้กคปุ่ม

🚊 อัพโหลดไฟล์แก้ไข + ส่งช่อมแบบศาขอ

โปรครอแอคมินตรวจสอบเอกสารประมาณ 7 วัน เมื่อแอคมินตรวจสอบสถานะเอกสารเรียบร้อยแล้ว ระบบจะเปลี่ยนแปลงสถานะการคำเนินการ ดังนี้

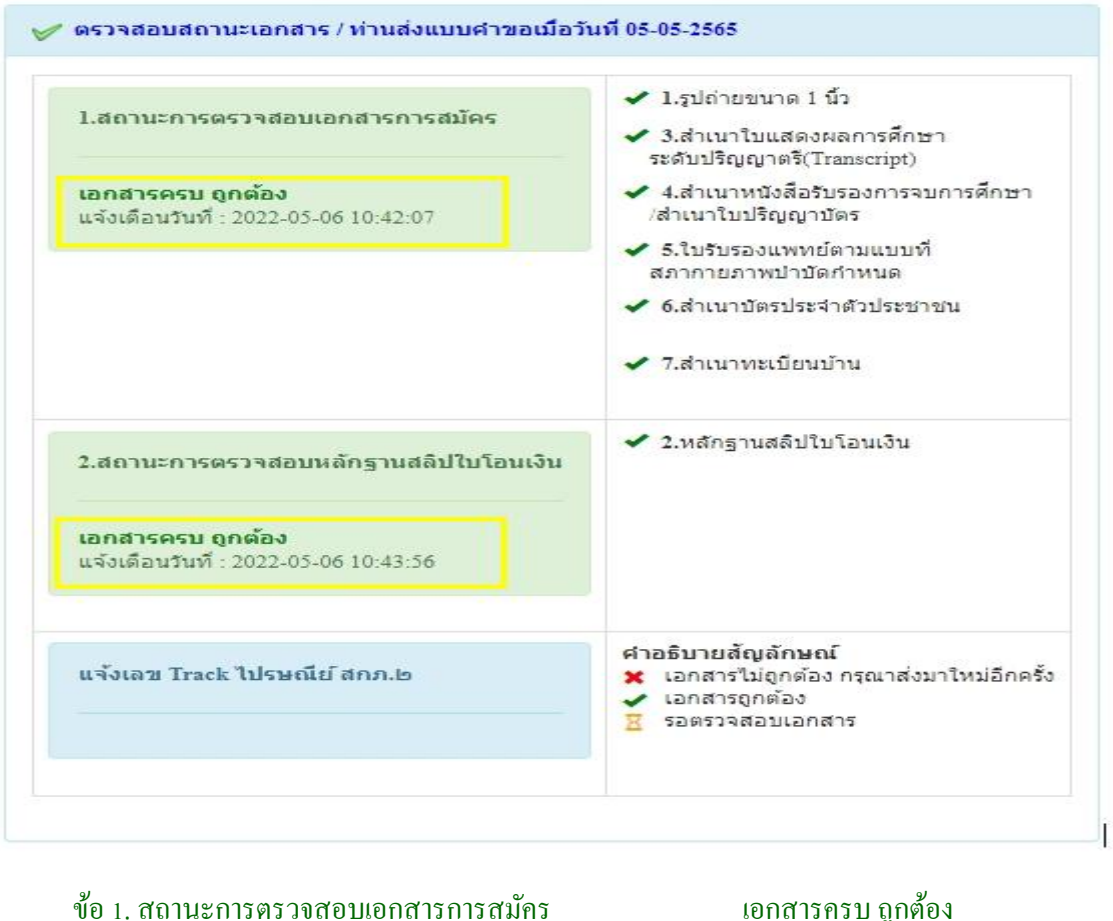

ข้อ 2. สถานะการตรวจสอบหลักฐานสลิปใบโอนเงิน
 เอกสารครบ ถูกต้อง

เมื่อสถานะเอกสารข้อ 1 และข้อ 2 ถูกต้องเรียบร้อยแล้ว การสมัครสอบออนไลน์เสร็จสิ้นกระบวนการ สมัครสอบ โปรครอประกาศรายชื่อผู้มีสิทธิ์สอบความรู้เพื่อขอขึ้นทะเบียนและรับใบอนุญาตเป็นผู้ประกอบวิชาชีพ กายภาพบำบัด ที่หน้าเว็บไซต์สภากายภาพบำบัด http://pt.or.th/PTCouncil/